# 福田整形外科でのリハビリ予約メールについて

当院でのリハビリ予約が完了したら、登録させていただいたメールアドレスまでリマインドメール が届きます。

| < | 17 |  |  | $\sim$ | $\sim$ |  |
|---|----|--|--|--------|--------|--|
|---|----|--|--|--------|--------|--|

『医療法人幸和会 福田整形 外科医院』予約を確定しました

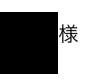

医療法人幸和会福田整形外科医院です。

下記の内容で予約を確定しました。

<予約情報> 予約名:井上 未奈斗-リハビリ2単位 予約日時:2024年1月16日(火) 14:30

予約確認・キャンセルされる場合は、以下の URLより手続きをお願いいたします。 https://web.booking.clius.jp/reserve/ 7b20f74911134f14a123de8db00dfec6/ reservation/ 1523d6606be54dfba2390c9adbc7ba00C 1rDrCpUWc

\*このメールは送信専用のメールアドレスから配信されています。 ご返信いただいてもお答えできませんのでご このメールのこの部分をタップしてもらうと次の 画面に映ります。

#### ご予約が確定しました

#### 予約内容

予約カテゴリ **井上 未奈斗** 

予約メニュー リハビリ2単位

日時 2024年01月16日(火) 14:30

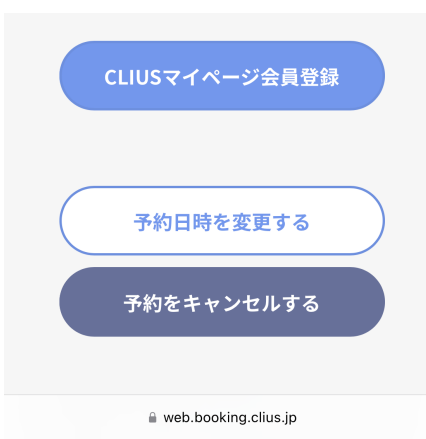

ご予約の日時が確認できます。

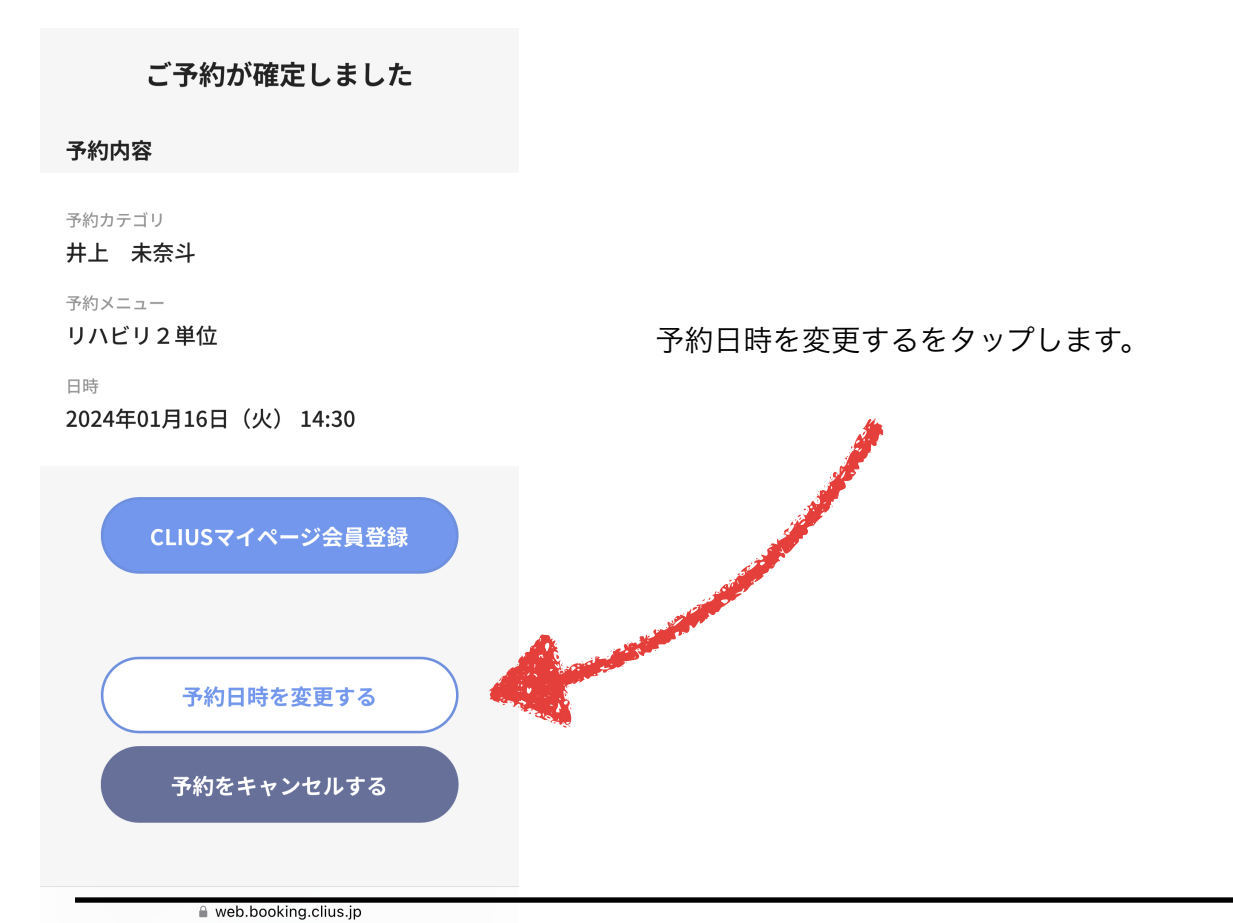

2024年01月 📋

| <     | 前の週へ           |         | 本日       |          | 次の週へ     |         | >              |  |  |
|-------|----------------|---------|----------|----------|----------|---------|----------------|--|--|
|       | 01月            |         |          |          |          |         |                |  |  |
|       | 火<br><b>16</b> | 水<br>17 | 木<br>18  | 金<br>19  | ±<br>20  | 日<br>21 | 月<br><b>22</b> |  |  |
| 11:10 |                |         | ×        | ×        | ×        |         | 0              |  |  |
| 11:50 |                |         | ×        | $\times$ | $\times$ |         | 0              |  |  |
| -     |                |         |          |          |          |         |                |  |  |
| 14:30 | 0              |         | ×        | ×        |          |         | $\times$       |  |  |
| 15:10 | $\times$       |         | ×        | $\times$ |          |         | 0              |  |  |
| 15:50 | $\times$       |         | $\times$ | $\times$ |          |         | 0              |  |  |
| 16:30 | $\times$       |         | $\times$ | $\times$ |          |         | $\times$       |  |  |
| 17:10 | $\times$       |         | ×        | ×        |          |         | $\times$       |  |  |
| 17:50 | $\times$       |         | ×        | $\times$ |          |         | $\times$       |  |  |

予約カレンダーが開きますので、◎の部分が予約 変更可能な枠ですので、そこをタップして

2024年01月16日(火) 14:30で予約する

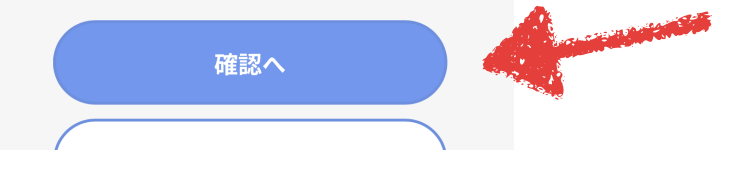

この「確認へ」をタップしていただくと変 更され次の画面に移ります。

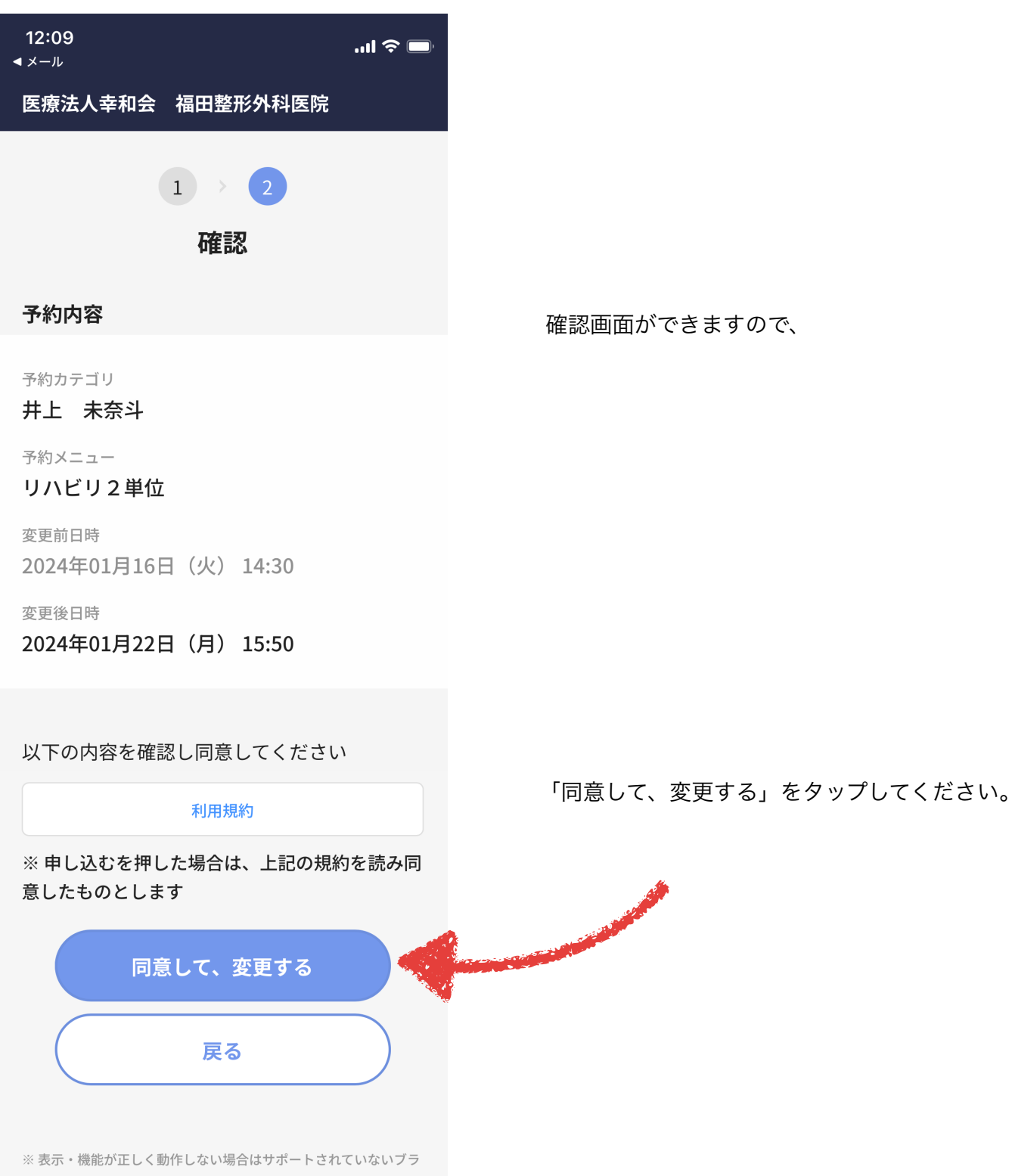

ウザで使用している可能性があります。以下のリンクから動作保証

web.booking.clius.jp

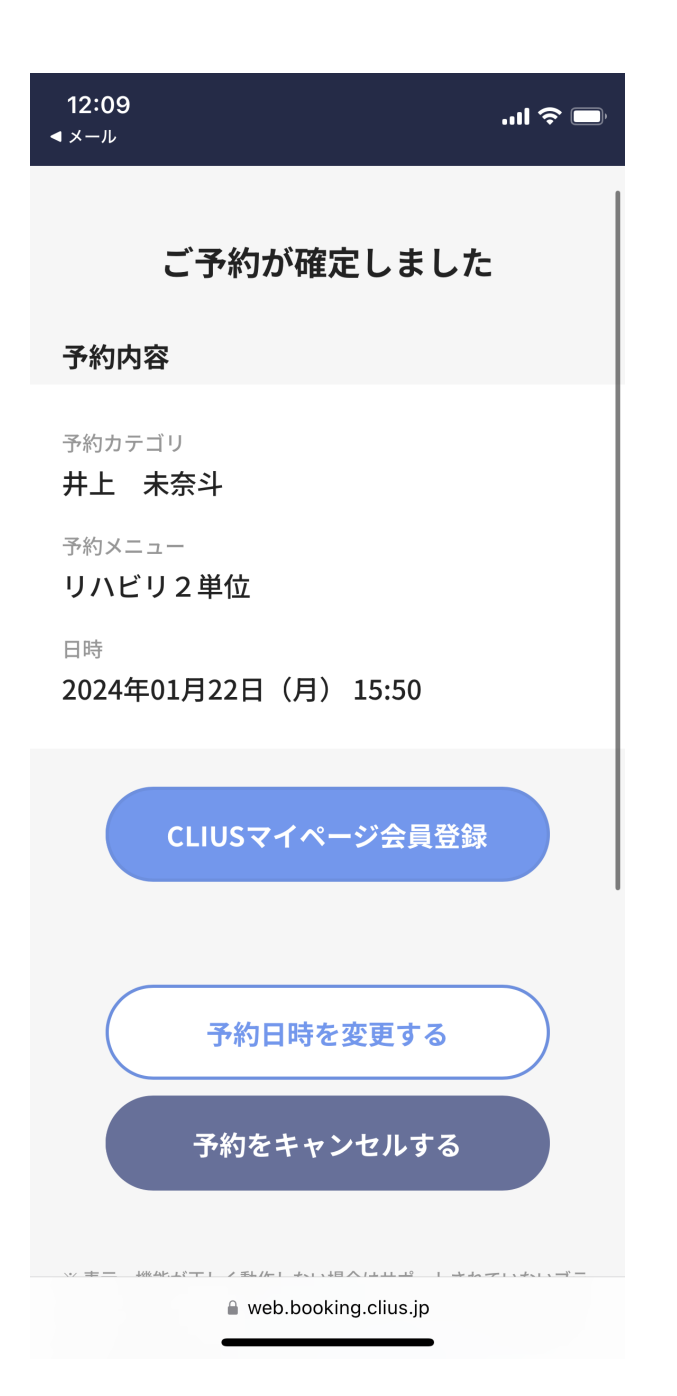

この画面になれば終了です。 そのままページを閉じてください。

## ご予約が確定しました

### 予約内容

予約カテゴリ井上 未奈斗

予約メニュー リハビリ2単位

日時 2024年01月16日(火) 14:30 リハビリの予約をキャンセルしたい場合は こちらをタップしてください

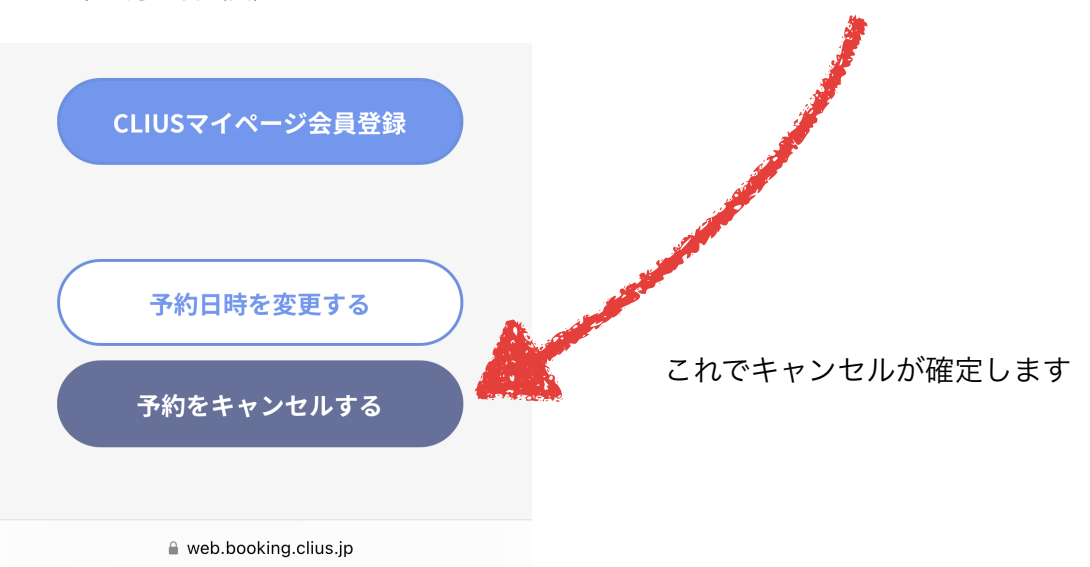